# Release Notes – Zebra TC20 and TC25 Android O LifeGuard Update 04 for 01-11-09.00-ON-U00-STD (NON-GMS) – Chinese Specific

# Contents

Introduction Description Device Compatibility Component Contents Installation Requirements Installation Instructions Downloadable Software included in this Release

## Introduction

Zebra is providing an OS upgrade release for its TC25 and TC20 product families.

TC25 is a WWAN device ideal for customers who need proof of delivery, voice communications, and basic tracking, navigating and messaging applications.

The TC20 enterprise mobile computer is designed for small-medium sized businesses in the retail, hospitality and small footprint warehousing industries! TC20 is a WLAN only device ideal for customers who need inventory management, price checking, and basic clientele applications.

TC25 and TC20 series of devices are positioned as the durable everyday business tool, in the entrylevel segment of Zebra's mobility portfolio, with a differentiated and comprehensive set of new features including:

- Two scan engine options to meet SMB needs with SE2100 and SE4710
- Ergonomic smartphone-like form factor that is small enough to fit in your pocket, yet
  powerful enough to multi-task, manage inventory, price check, and perform back of store
  applications
- High capacity 3000 mAh internal battery designed to support a full shift plus an optional snap on PowerPack for continuous use
- Pre-installed Workforce Connect Push-To-Talk Express communication solution
- Ambidextrous scan buttons on left and right side of the device
- Initially launched with Android 7.1.2 (Nougat) OS at launch with the ability to upgrade to Android 8.1.0
- Extensive accessory eco-system, including 1-Slot cradles for charging and data communication, 5-slot cradles for large charging deployments, a field detachable trigger handle and a unique snap on PowerPack

# Description

This is the first Android 8.1.0 software release for TC20 Mobile Computer. This release contains software packages for Android OREO NON-GMS operating system for TC20.

**Note:** Devices manufactured after 20MAR19 should be flashed with LifeGuard update 2 (CFE-TC2X-O-XX-011109-N-00-02.zip) or higher.

#### 1. CFE v4 Updates:

- CFE-TC2X-O-XX-011109-N-00-04.zip (Non-GMS)
  - 1. Android Security Patch Level: June 01, 2019

Use the below link to see the Android Security bulletin for more information: <u>https://source.android.com/security/bulletin/</u>

- SPR36970 Resolved an issue wherein period key was not working when used in RDP on Linux CentOS 7 server.
- 3. SPR36457 Resolved an issue wherein scanner was not working intermittently on few units after factory reset.
- 4. Updated below mentioned components:
  - Wifi FUSIONLIFTEQA\_1\_0.0.0.018\_O
  - OSX version QCT.81.8.4.UL

#### 2. CFE v3 Updates:

- CFE-TC2X-O-XX-011109-N-00-03.zip (Non-GMS)
  - 1. Android Security Patch Level: May 01, 2019

Use the below link to see the Android Security bulletin for more information: <u>https://source.android.com/security/bulletin/</u>

5. SPR36906 - Resolved an issue wherein performing Factory reset using StageNow resulted in formatting of cache.

#### 3. CFE v2 Updates:

- CFE-TC2X-O-XX-011109-N-00-02.zip (Non-GMS)
  - 1. Android Security Patch Level: April 01, 2019

Use the below link to see the Android Security bulletin for more information: <u>https://source.android.com/security/bulletin/</u>

- 6. Updated below mentioned components:
  - Scanning\_Framework version 22.0.5.0
  - Wifi FUSIONLIFTEQA\_1\_0.0.016\_O
  - OSX version QCT.81.8.3.3UL
  - BT\_Pairing\_Utility 3.15
- 7. SPR35855/35695 Resolved an issue wherein scanned data was being delivered as individual characters to the applications.

- 8. SPR36117/36095 OSx provisioning properties were getting intermittently reset causing device to be in a non-provisioned state causing below symptoms.
  - When scanning a barcode it does not decode into the targeted application.
  - A long press on the power key does not bring up the "Airplane" menu item.
  - HOME and RECENT keys were not functional.
- 9. SPR36685 Resolved an issue wherein image distortion issue was observed while scanning a barcode using any application.

#### 4. CFE v1 Updates:

- CFE-TC2X-O-XX-011109-N-00-01.zip (Non-GMS)
  - 1. Android Security Patch Level: February 01, 2019

Use the below link to see the Android Security bulletin for more information: <u>https://source.android.com/security/bulletin/</u>

10. SPR36021 - Resolved an issue wherein voice call quality was getting degraded when phone is slightly moved away from the mouth area.

## **Device Compatibility**

This software release has been approved for Android TC20 OREO Non-GMS models mentioned below. Please note that GMS OS images are not compatible with China based SKUs. Attempt to install GMS Image on China based SKUs will gracefully fail and report image incompatibility error.

| Device          | Operating System                                      |
|-----------------|-------------------------------------------------------|
| TC200J-20C112CN | Android O (Non-GMS Only) China Only                   |
| TC200J-20A111CN | Android O (Non-GMS Only) China Only                   |
| TC200J-2KC111CN | Android O (Non-GMS Only) Keyboard SKU -<br>China Only |
| TC200J-20C213CN | Android O (Non-GMS Only) Premium SKU -<br>China Only  |

This software is also approved for Android TC25 OREO Non-GMS models mentioned below

| Device          | Operating System                    |
|-----------------|-------------------------------------|
| TC25CJ-20B101CN | Android O (Non-GMS Only) China Only |
| TC25CJ-20C102CN | Android O (Non-GMS Only) China Only |

## **Component Contents**

| Component     | Version                          |
|---------------|----------------------------------|
| Build_version | 01-11-09.00-ON-U04-STD (NON-GMS) |

| Android_version              | 8.1.0                                                                                                    |
|------------------------------|----------------------------------------------------------------------------------------------------|
| Android_SDK_Level            | 26                                                                                                    |
| Android Security Patch Level | June 1, 2019                                                                                                    |
| Linux kernel                 | 3.18.71                                                                                                    |
| Wifi                         | FUSIONLITE_QA_1_0.0.0.018_O<br>Application: QA_1_00.0.0.008_O<br>Middleware: QA_1_00.0.0.011_O<br>Radio: QA_1_00.0.0.14_O |
| Platform                     | Qualcomm MSM8937                                                                                                    |
| Scanning_Framework           | 22.0.5.0                                                                                                    |
| DWDemo                       | 2.0.13                                                                                                    |
| OSX                          | QCT.81.8.4.UL                                                                                                    |
| MXMF                         | 8.2.3.1                                                                                                    |
| Touch                        | Focaltech V1.1 20161103 (fw:0x24)                                                                                         |
| Bluetooth_Stack              | CNSS-PR-4-0-552-166444-1/01050102                                                                                         |
| Flash_Size                   | 16G /32G                                                                                                    |
| RAM_Size                     | 2G                                                                                                    |
| GPS                          | MPSS.JO.3.0-00431-8937_GENNS_PACK-1                                                                                       |
| MMS                          | 8.1.0                                                                                                    |
| RIL_Version                  | Qualcomm RIL 1.0                                                                                                    |
| BT_Pairing_Utility           | 3.15                                                                                                    |
| Datawedge                    | 7.0.4                                                                                                    |
| Camera                       | 2.0.002                                                                                                    |
| PTT                          | 3.1.39                                                                                                    |
| RxLogger                     | 5.4.12.0                                                                                                    |
| StageNow                     | 3.1.1.1019                                                                                                    |
| Zebra Data Service           | 3.4.0.1180                                                                                                    |
| EMDK                         | 7.0.0.2000                                                                                                    |
| IMEI SV Number               | 09                                                                                                    |
| OEM Config                   | 8.1.0.9                                                                                                    |
| DDT                          | V1.16.0.11                                                                                                    |
| Audio SW Version             | 0.3.0.0                                                                                                    |
| Acoustic Profiles            | General: CO4.2<br>Cellular: CO4.2                                                                                         |

| Fingerprints | Zebra/TC25/TC25FM: 8.1.0/01-11-09.00-ON-U04-<br>STD/190521:user/release-keys,   |
|--------------|---------------------------------------------------------------------------------|
|              | Zebra/TC20/ TC20RT: 8.1.0/01-11-09.00-ON-U04-<br>STD/190521:user/release-keys,  |
|              | Zebra/ TC20/ TC20RD: 8.1.0/01-11-09.00-ON-<br>U04-STD/190521:user/release-keys, |
|              | Zebra/ TC20/ TC20KB: 8.1.0/01-11-09.00-ON-<br>U04-STD/190521:user/release-keys  |

## Installation Requirements

#### **HW Requirements**

- Windows PC running Windows 7/10 32/64 bits
- USB Type C Cable
- Micro SD Card with at least 2GB capacity (optional)

### SW Requirements

Please make sure following components are installed on your computer before commencing OS installation.

- Zebra Android USB Driver V2.2 or higher
- Android Debug Bridge (ADB) version 1.0.39 or higher
- TC20/TC25 Non-GMS Android OS Release Images

#### **Image Compatibility**

AOSP/Non-GMS image primarily meant for China SKUs hence only validated for Traditional Chinese and Simplified Chinese.

### Installation Instructions

#### Using the "adb sideload" method

#### Assumptions

- 1. ADB installed on PC
- 2. TC20/TC25 has Developer options enabled
- 3. USB debugging ON

#### Procedure

1. Plug the TC20/TC25 into the USB & Charging Cable and then the Cable to the PC. If you have a Cradle with USB connectivity, connect it now.

- 2. You may need to pull down notification bar, and tap on the notification which says, "USB charging this device", and change it to "Transfer files".
- 3. Open Command Prompt on PC, run "adb devices" and check to see if you can see the device's serial number... If yes, proceed... if not you will need to get the PC set up with the proper drivers or install an External SD Card.
- 4. You may also get a pop up on your PC (Win 7) that you will be connected as a Portable Media Player... this can be ignored.
- 5. Entering Recovery Mode
  - a. Choice 1: In Command Prompt, type "adb reboot recovery" and click enter.
  - b. Choice 2:
    - i. Reboot and hold PTT key
    - ii. When Zebra Technologies logo appears on the screen Release the PTT Key
- 6. Your TC20/TC25 will reboot and take you to Android Recovery screen.
- 7. To select Sideload Method
  - a. Use the Volume + and to highlight, "Apply upgrade from ADB" and press the Power Key to select it
- 8. With your Command Prompt, open, type "adb sideload" and add a space and then drag and drop the zip file which you want to apply to the device and press enter.
  - a. When the file download starts, the command window will show progress with a percentage completed.
  - b. Device display will show a series of messages indicating it is downloading, verifying and installing the image on to the device.
- 9. After successful update, the device will auto reboot and you see Zebra on top and POWERED BY android at the bottom and after about 10 second will transition to the TC20/TC25 Touch Computer splash screen with 5 dancing white dots at bottom... it will stay at this screen for up to 4 minutes and then present the "Welcome Screen".
- 10. After this you will need to complete the process by setting up Wi-Fi and E-mail accounts and such.
- 11. To make sure the OS Update took place, once the initial setup is complete;
  - a. Go to "Settings" and scroll down to "System" and navigate to "About phone" and look at the "Build number". It should state "01-11-09.00-ON-U04-STD".
- 12. Setting the Date and Time. If you associate the device to a WLAN AP, it should automatically set the date and time. The only thing left is to set the time zone. Go to "Settings" and scroll to and select "Date & time". Scroll down to and select "Select time zone" and scroll down to and select the appropriate time zone and you are done.
- 13. Now you are all set to use your TC20/TC25.

### Using External SD Card

- 1. Plug the TC20/TC25 into the USB & Charging Cable and then the Cable to the PC. If you have a Cradle with USB connectivity, connect it now.
- 2. You may need to pull down notification bar, and tap on the notification which says "USB charging this device", and then change it to "Transfer files".
- 3. You may also get a pop up on your PC (Win 7) that you will be connected as a Portable Media Player... this can be ignored.
- 4. Copy the required files to the SD Card. This can be done in two ways
  - a. Copy the files to the Micro SD card with the help of a SD Adapter which gets inserted to the SD slot of your PC/Laptop/SD Writer.

- b. Directly transfer files to the Micro SD card which is inserted in to the back of the device. Please refer to the user guide on how to open the back door and inserting the SD card to the device.
- 5. Entering Recovery Mode
  - a. Choice 1: In Command Prompt, type "adb reboot recovery" and click enter.
  - b. Choice 2:
    - i. Reboot and hold PTT key
    - ii. When Zebra Technologies logo appears on the screen Release the PTT Key
- 6. Your TC20/TC25 will reboot and take you to Android Recovery screen.
- 7. Applying update via External SD card
  - a. Use the Volume + and to highlight select option to "Apply upgrade from SD card" and press the Power Key to select it
  - b. Use the Volume + and to highlight package to be installed (downloaded Zip file) and press the Power Key to select it.
- 8. After successful update the device will auto reboot and you see Zebra on top and POWERED BY android at the bottom and after about 10 second will transition to the TC20/TC25 Touch Computer splash screen with 5 dancing white dots at bottom... it will stay at this screen for up to 4 minutes and then present the "Welcome Screen".
- 9. After this you will need to complete the process by setting up Wi-Fi and E-mail accounts and such.
- 10. To make sure the OS Update took place, once the initial setup is complete;
  - a. Go to "Settings" and scroll down to "System" and navigate to "About phone" and look at the "Build number". It should state "01-11-09.00-ON-U04-STD".
- 11. Setting the Date and Time. If you associate the device to a WLAN AP, it should automatically set the date and time. The only thing left is to set the time zone. Go to "Settings" and scroll to and select "Date & time". Scroll down to and select "Select time zone" and scroll down to and select the appropriate time zone and you are done.
- 12. Now you are all set to use your TC20/TC25.

## Downloadable Software Included in this Release

| Filename                         | Description                                           |
|----------------------------------|-------------------------------------------------------|
| CFE-TC2X-O-XX-011109-N-00-04.zip | OS Update LG patch for BSP 01-11-09.00-OG-<br>U00-STD |

Last Revised: 05-24-2019